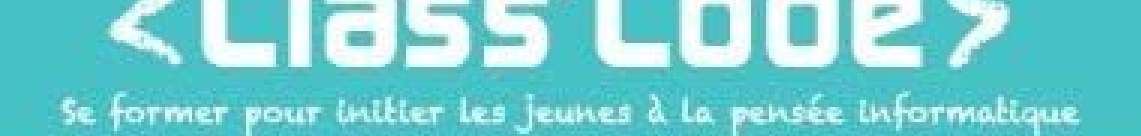

## Module 1 - partie 2 chapitre 1 Racontez une histoire interactive

Fiche d'identité

| Résumé de l'activité | Créer une histoire interactive sur Scratch                                                                                                    |  |
|----------------------|----------------------------------------------------------------------------------------------------|--|
| Objectif(s)          | <ul> <li>Utilisation des blocs de message pour synchroniser des personnages</li> <li>Utilisation des blocs d'interaction avec l'utilisateur</li> </ul> |  |

| Durée approximative | • 1h15                                                                        |  |  |
|---------------------|-------------------------------------------------------------------------------|--|--|
| de l'activité       |                                                                               |  |  |
| Participants        | jusqu'à 15 enfants à partir de 8 ans                                          |  |  |
| Matériel nécessaire | <ul> <li>Au moins 1 ordinateur pour 2 enfants, connecté à Internet</li> </ul> |  |  |
|                     | <ul> <li>Un vidéoprojecteur si possible</li> </ul>                            |  |  |
|                     | <ul> <li>Un tableau, ou un espace où écrire à plusieurs</li> </ul>            |  |  |
| Préparation         |                                                                               |  |  |

| Notions liées         | programmation créative |
|-----------------------|------------------------|
| Lien éventuel avec le |                        |
| programme scolaire    |                        |

Déroulement

| 4 | Dennen la constante de la constante de la |                                                                 |                                                                                                    |
|---|-------------------------------------------|-----------------------------------------------------------------|----------------------------------------------------------------------------------------------------|
| 1 | Donner la consigne et experimenter – 15   |                                                                 |                                                                                                    |
|   |                                           |                                                                 |                                                                                                    |
|   | On va écrire une histoire interactive !   | Instal<br>en siti<br>ordis                                      | ler les enfants de manière à ce qu'ils soient<br>uation d'écoute et d'échange (pas devant les<br>allumés) et introduire la séance.                                                                                                    |
|   | Mais d'abord, c'est quoi une histoire ?   | Activi<br>enfan<br>quanc<br>plusie<br>Ensuit<br>sembl<br>plusie | té d'introduction : chacun son tour, chaque<br>t va écrire un mot qui lui vient à l'esprit<br>d on parle d'histoire. Ils peuvent passer<br>urs fois s'ils le souhaitent<br>te, chacun repasse et souligne un mot qui lui<br>le pertinent ! Ils peuvent également passer<br>urs fois s'ils le souhaitent. |
|   | Et une histoire interactive, c'est quoi ? | C'est<br>chang<br>la "lit<br><u>https:</u><br>comm              | tout simplement une histoire qui peut<br>ger en fonction de ce que fait la personne qui<br>". Vous pouvez leur montrer<br>//scratch.mit.edu/projects/98624006/<br>me exemple                                                                                                    |

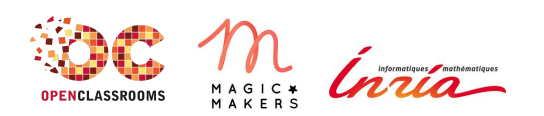

www.classcode.fr www.openclassrooms.com Tout le contenu de ce document est en Licence Creative Commons : CC BY

## <Class'Code>

| 2 | Raconter son histoire interactive avec Scratch ! - 45'               |   |                                                                                                    |
|---|----------------------------------------------------------------------|---|----------------------------------------------------------------------------------------------------|
|   | Pour commencer, commençons par faire dialoguer deux personnages !    | - | Expliquer le principe des blocs de<br>message pour faire dialoguer deux<br>personnages                                                                                                    |
|   | Maintenant, regardons comment rendre notre histoire<br>interactive ! | • | Pour cela, il va falloir demander au<br>"joueur" quelque chose. On peut<br>utiliser le bloc "demander () et<br>attendre" avec le bloc " réponse" pour<br>cela<br>On peut aussi simplement utiliser le<br>bloc "quand je suis cliqué" avec un<br>autre lutin (comme une pomme qu'il<br>faut récupérer)                      |
|   | Rendons notre histoire un peu plus attractive.                       | • | Maintenant que nous avons une<br>histoire interactive qui fonctionne,<br>rajoutons des petits éléments pour la<br>rendre agréable !<br>Rajouter du son, des fonds d'écran qui<br>changent au fil de l'histoire, des<br>personnages qui changent de costume,<br>des effets graphiques avec le bloc<br>"ajouter à l'effet …" |

| 3 | Conclusion et partage - 10'                                                              |   |                                                                                                    |
|---|------------------------------------------------------------------------------------------|---|----------------------------------------------------------------------------------------------------|
|   | La séance est passée très vite ! Regardons les projets des autres.                       | - | Pour la restitution, leur faire changer<br>d'ordinateur et chacun teste le projet<br>d'un autre (ou restitution globale).                                                                        |
|   | <ul> <li>Qu'est-ce que j'ai appris ?</li> <li>Qu'est-ce qui était difficile ?</li> </ul> | • | Permettre aux enfants d'exprimer ce<br>qu'ils ont pensé de l'atelier, de poser<br>des questions, etc.<br>Leur expliquer ce qu'ils vont faire<br>pendant la séance suivante, le cas<br>échéant :) |

| Pour aller plus loin |  |  |
|----------------------|--|--|
|                      |  |  |

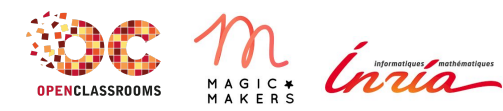

www.classcode.fr www.openclassrooms.com Tout le contenu de ce document est en Licence Creative Commons : CC BY